## Nastavení připojení k síti - Windows 7

## Připojení k Internetu

V prodeji je nový operační systém společnosti Microsoft Windows 7. Zde je návod k nastavení síťového rozhraní pro připojení k Internetu.

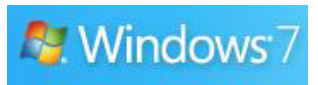

## Klikněte na START – Ovládací panely

|                     | _                                                                                                    |
|---------------------|----------------------------------------------------------------------------------------------------|
| •                   |                                                                                                    |
| •                   |                                                                                                    |
| Symp                |                                                                                                    |
| Dokumenty           |                                                                                                    |
| Obrázky             |                                                                                                    |
| Hudba               |                                                                                                    |
| Hry                 |                                                                                                    |
| Počítač             |                                                                                                    |
| Zařízení a tiskárny |                                                                                                    |
| Výchozí programy    |                                                                                                    |
| Nápověda a podpor   | a                                                                                                    |
| P Vypnout D         |                                                                                                    |
|                     |                                                                                                    |
|                     | <ul> <li>Symp</li> <li>Dokumenty</li> <li>Obrázky</li> <li>Hudba</li> <li>Hry</li> <li>Počítač</li> <li>Ovládací papely</li> <li>Zařízení a tiskárny</li> <li>Výchozí programy</li> <li>Nápověda a podpor</li> </ul> |

V otevřeném okně spusť te Síť a Internet.

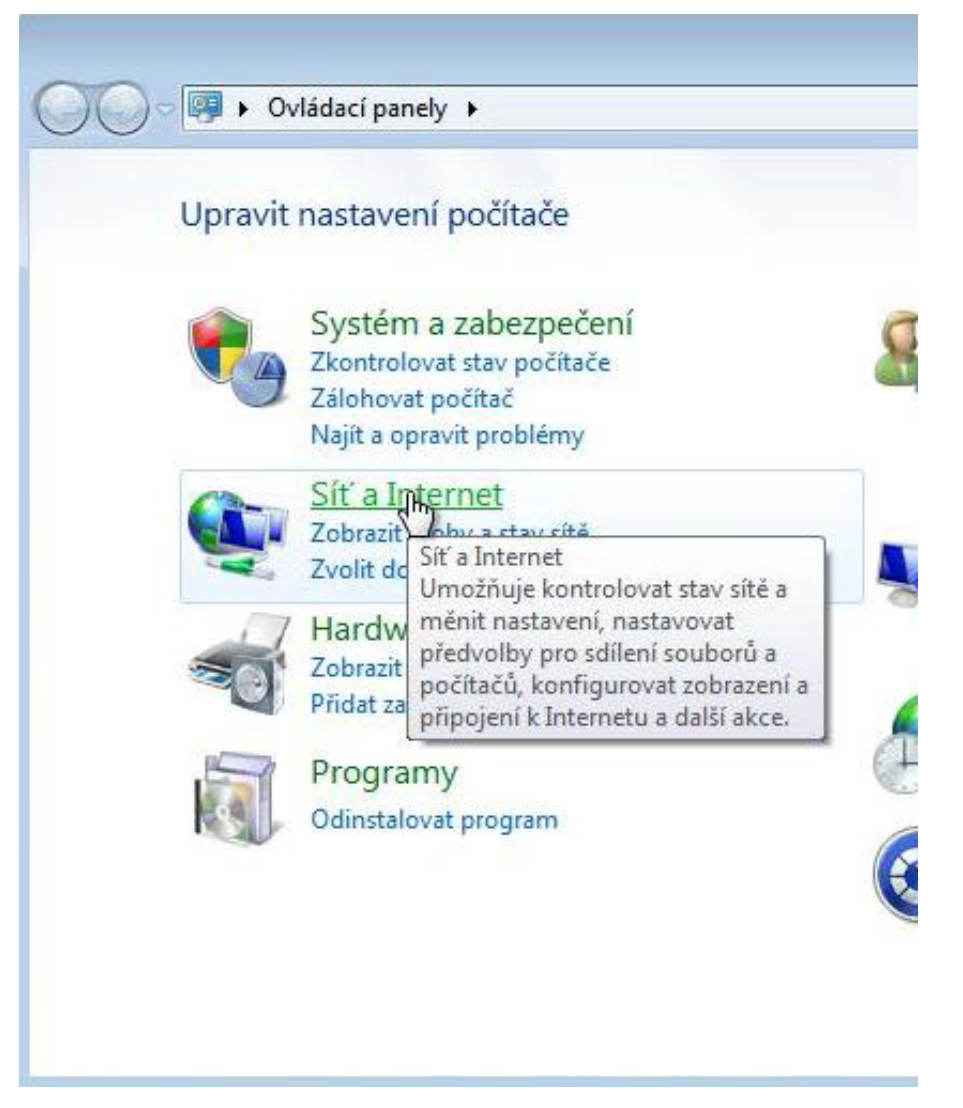

Vyberte Centrum sítí a sdílení.

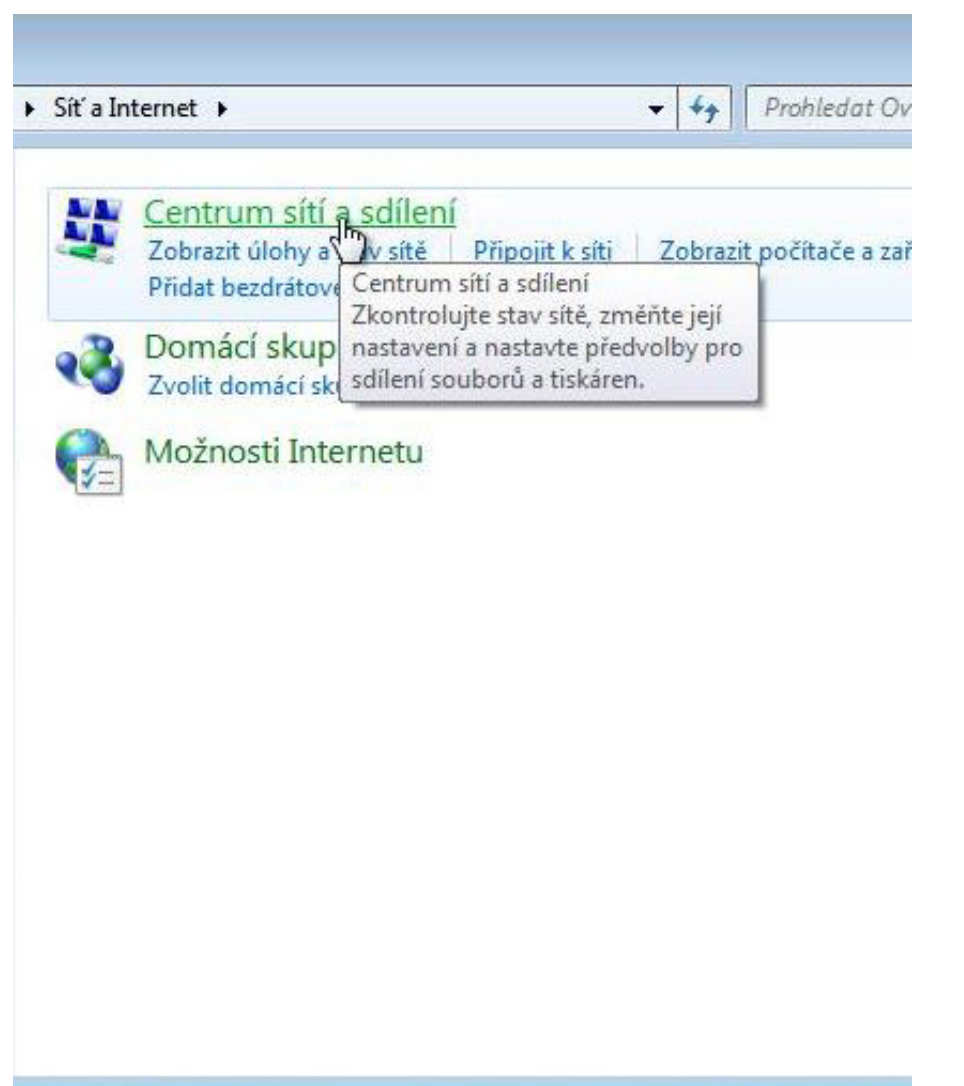

V levém sloupci klikněte na Změnit nastavení adaptéru.

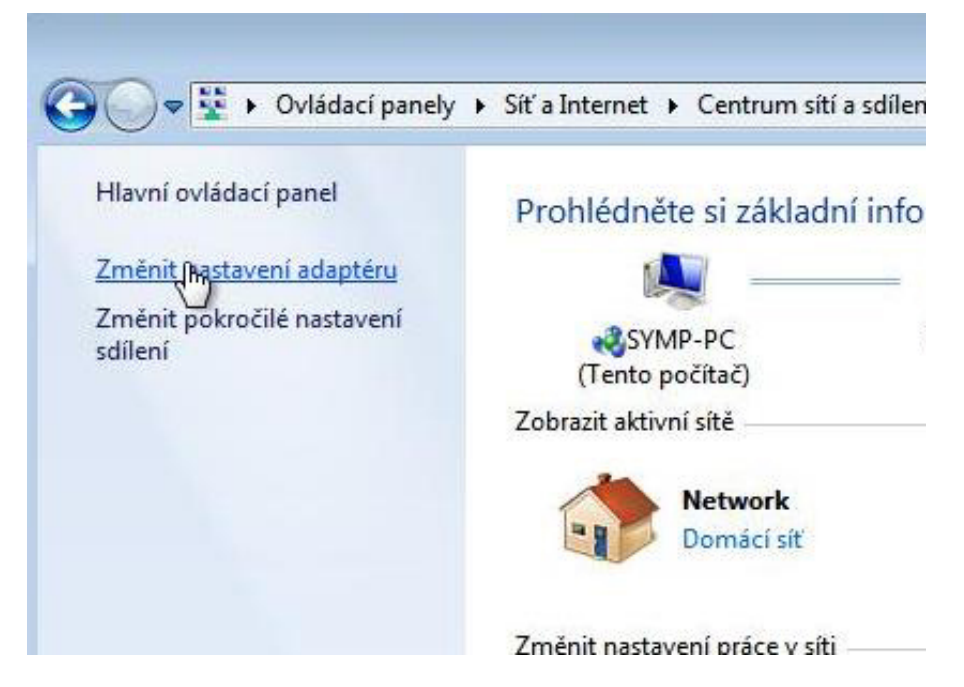

Pravým tlačítkem myši klikněte na ikonu síťového adaptéru a vyberte Vlastnosti.

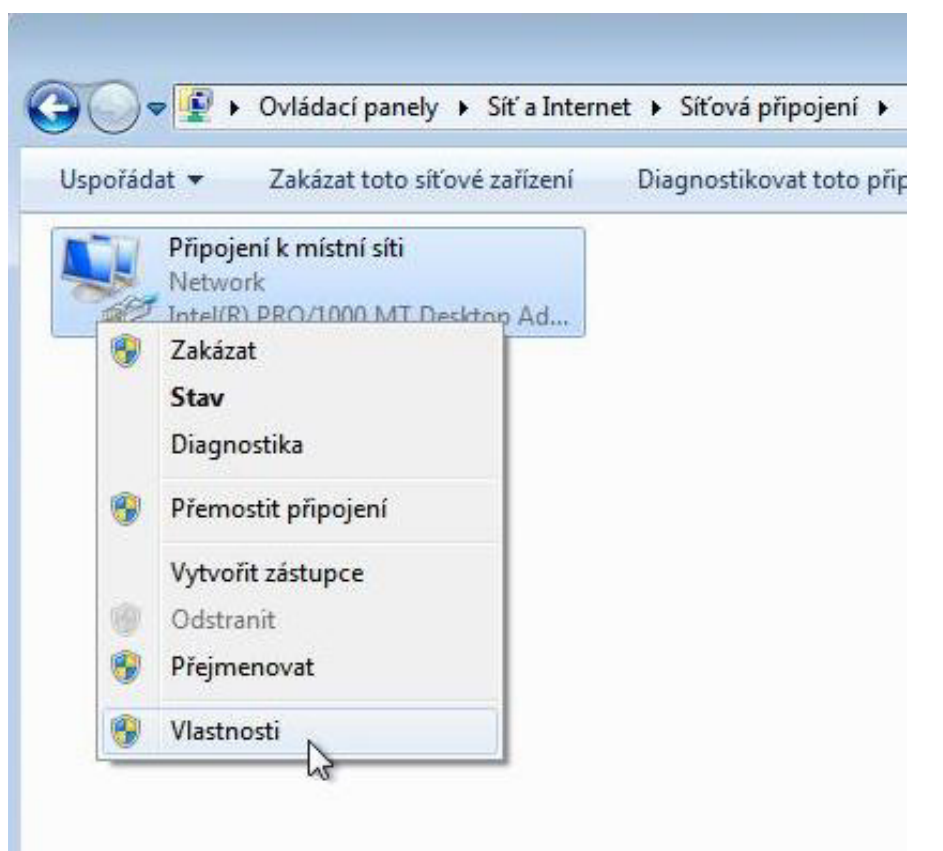

Vyberte Protokol TCP/IPv4 (Internet Protocol verze 4) a klikněte na tlačítko Vlastnosti.

| litě                 |                                                                            |                     |
|----------------------|----------------------------------------------------------------------------|---------------------|
| Pripojit pomoc       | í:                                                                         | 55                  |
| 🔮 Intel(R)           | PRO/1000 MT Desktop Adapte                                                 | r                   |
|                      |                                                                            | Konfigurovat        |
| Vstup                | one vystupní ovladac mápovace<br>ovídající zařízení zjišťování topo<br>III | ologie linkové vrst |
| Nainstalov           | at Odinstalovat                                                            | Mastnosti           |
| Popis<br>Protokol TC | :P/IP. Výchozí protokol pro rozle                                          | hlé sîtě, který     |

Zvolte možnost **Použít následující adresu IP** a vyplňte položky **Adresa IP**, **Maska podsítě a Výchozí Brána**. Potom zvolte možnost **Použít následující adresy serverů DNS** a vyplňte kolonky **Upřednostňovaný server DNS a Náhradní server DNS**. Správné údaje pro vyplnění naleznete v předávacím protokolu a potvrdíme tlačítkem **OK**...

| The restriction of the state of the second second s | [ <u>33</u> ]                         |
|----------------------------------------------------------------------------------------------------|---------------------------------------|
|                                                                                                    |                                       |
|                                                                                                    |                                       |
| okol TCP/IPv4 (Internet Protocol v                                                                                                    | erze 4) - viastnosti                  |
| ecné                                                                                                    |                                       |
| oradí správce sítě.<br>© Získat IP adresu ze serveru DHCP                                                                                                    | automaticky                           |
| Použít následující IP adresu:                                                                                                    |                                       |
| IP adresa:                                                                                                    | 10 . 35 . 12 . 2                      |
| Maska podsítě:                                                                                                    | 255 . 255 . 255 . 252                 |
| Výchozí brána:                                                                                                    | 10 . 35 . 12 . 1                      |
|                                                                                                    | aticky                                |
| 🔵 Získat adresu serveru DNS autom                                                                                                    | DNS                                   |
| <ul> <li>Získat adresu serveru DNS autom</li> <li>Použít následující adresy serverů</li> </ul>                                                                                                    | D110.                                 |
| <ul> <li>Získat adresu serveru DNS autom</li> <li>Použít následující adresy serverů</li> <li>Upřednostňovaný server DNS:</li> </ul>                                                                                                    | 62 . 77 . 67 . 2                      |
| <ul> <li>Získat adresu serveru DNS autom</li> <li>Použít následující adresy serverů</li> <li>Upřednostňovaný server DNS:</li> <li>Alternativní server DNS:</li> </ul>                                                                                                    | 62 . 77 . 67 . 2<br>62 . 84 . 132 . 6 |

...a nakonec ještě jednou OK.

| Pripojit pomoc      | f:                                                                    |                   |
|---------------------|-----------------------------------------------------------------------|-------------------|
| Intel(R)            | PRO/1000 MT Desktop Adapter                                           |                   |
|                     |                                                                       | Configurovat      |
| Toto připojení      | používá následující položky:                                          | hour              |
| Kien                | sitě Microsoft                                                        | <u>^</u>          |
| Sdile               | ovac paketu technologie QoS<br>ní souborů a tiskáren v sítích Microso | aft 🗉             |
| Proto               | kol IP verze 6 (TCP/IPv6)                                             |                   |
| Proto               | kol TCP/IPv4 (Internet Protocol verze                                 | - 4)              |
| 4                   |                                                                       | Para la constante |
| Nainstalov          | at Odinstalovat                                                       | Vastoosti         |
| T AGILI ISCOLO VI   |                                                                       | vidadriosu        |
| Popia               |                                                                       |                   |
| Popis<br>Umožní pod | čítači přistupovat k prostředkům v síti                               | Microsoft.        |
| Popis<br>Umožní pod | čítači přistupovat k prostředkům v síti                               | Microsoft.        |

Další >